# UPLOADING AN EXAM IN THE AIM INSTRUCTOR PORTAL

Disability Access Center Walb Student Union, Room 113

(E) <u>dac@pfw.edu</u>

(P) 260-481-6657

(W) https://www.pfw.edu/dac

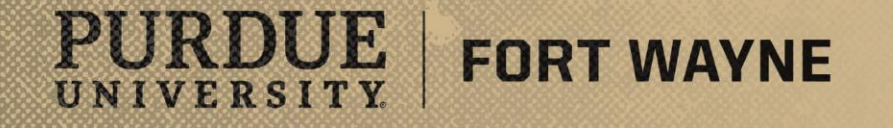

# Login to your AIM Faculty Portal

## AIM FACULTY PORTAL

https://augusta.accessiblelearning.com/PFW/instructor

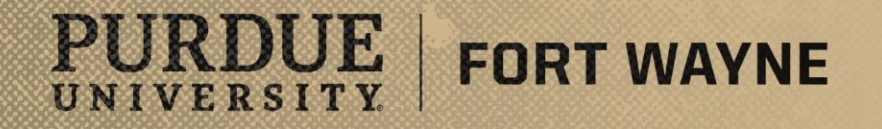

8/17/2021 | 2

### **Uploading Exams in AIM**

#### Steps:

PURDUE

UNIVERSITY.

- Login to the AIM Faculty Portal using the link on the previous slide.
- Instructor Authentication Page
  - Read the Confidentiality Statement then click the "Continue to View Student Accommodations."

**FORT WAYNE** 

| PURDUE U                                                                                                    | NIVERSITY.<br>NAYNE                                                                                                    |  |  |  |  |  |  |  |
|----------------------------------------------------------------------------------------------------|----------------------------------------------------------------------------------------------------|--|--|--|--|--|--|--|
| My Dashboard Unifie                                                                                                    | d Blogs Staff Access Website Control                                                                                                    |  |  |  |  |  |  |  |
| Home » Instructor Homepa                                                                                                    | age » Instructor Authentication Page                                                                                                    |  |  |  |  |  |  |  |
| Login As Feature                                                                                                    | INSTRUCTOR AUTHENTICATION PAGE                                                                                                    |  |  |  |  |  |  |  |
| Return to Staff                                                                                                    | Username: mccombsr                                                                                                    |  |  |  |  |  |  |  |
| <ul> <li>Home</li> <li>DAC's Main Website</li> <li>Logout</li> <li>Once you finish with your please do not forget to Lo and Close Your Brow</li> <li>Log Out</li> </ul> | REMINDERS         Please read the following prior to completing the form:         By clicking on the following button, I acknowledge that I have received and understand the school's FERPA policy as it pertains to student records.         FERPA (Confidentiality Statement)         Along with the right to access the records of students comes with the responsibility to maintain the rights of students particularly as outlined in the Family Educational Rights and Privacy Act (FERPA). Student Records are open to members of the faculty and staff who have a legitimate need to know their contents; however, you do have a responsibility to maintain confidentiality.         Reminders:       • Please REFRAIN from using SHARED (PUBLIC) COMPUTER.         • REMEMBER TO SIGN OUT AND CLOSE THE BROWSER COMPLETELY AFTER YOU ARE FINISHED ACCESSING THIS INFORMATION         Continue to View Student Accommodations |  |  |  |  |  |  |  |
|                                                                                                    |                                                                                                    |  |  |  |  |  |  |  |
| NEED HELP?                                                                                                    | DISABILITY ACCESS CENTER                                                                                                    |  |  |  |  |  |  |  |
| Access Tutorials                                                                                                    | Purdue University Fort Wayne                                                                                                    |  |  |  |  |  |  |  |
| Contact Our Office                                                                                                    | Walb Student Union, Room 113, 2101 E. Coliseum Blvd.     Website: Visit Us     Phone: (260) 481 - 6657                                                                                                    |  |  |  |  |  |  |  |
| Read Disclaimer                                                                                                    | Fort Wayne, IN 46815 Email Us: <u>dac@pfw.edu</u> Fax: (260) 481 - 6018                                                                                                    |  |  |  |  |  |  |  |

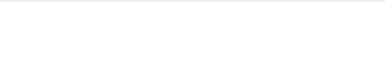

## Uploading Exams in AIM

#### Steps:

- Under "Views and Tools" go to "Alternative Testing"
  - Step 1 Select Action
    - Use the drop down menu to select "Upload File to Exam(s)."
  - Step 2 Select From the Following Courses
    - Check the box for the exam you are uploading. If you have multiple students taking the same exam, you can select multiple students and upload the exam once.
  - Step 3 Confirmation
    - Press the "Confirm Your • Selections" button.

| Welcome Ashley Crill! My Profile                           | My Mailbox (Sent E-                                                                                                    | Mails) Sign Out         |                |              |                                  |            |                |                                                             |  |  |
|------------------------------------------------------------|----------------------------------------------------------------------------------------------------|-------------------------|----------------|--------------|----------------------------------|------------|----------------|-------------------------------------------------------------|--|--|
| PURDUE UNIVI                                               | ERSITY.                                                                                                    |                         |                |              |                                  |            |                |                                                             |  |  |
| My Dashboard Unified Blogs                                 | Staff Access                                                                                                    | Website Control         | Testing Center | r            |                                  |            |                |                                                             |  |  |
| Home » Instructor Homepage » Alternative Testing           |                                                                                                    |                         |                |              |                                  |            |                |                                                             |  |  |
| Login As Feature ALTERNATIVE TESTING                       |                                                                                                    |                         |                |              |                                  | L          | ist Exams Comp | eted Exams Files Students' Courses                          |  |  |
| Return to Staff                                            | In to Staff                                                                                                    |                         |                |              |                                  |            |                |                                                             |  |  |
| Overview     Course Syllabus     Alternative Testing       | Hint: If you need to make any changes, please select the following Testing Instruction Forms<br>and click View. If you would like to make a copy of your Testing Instruction Form to another<br>course, please use the following function to select your source Testing Instruction Form and<br>your other course. |                         |                |              |                                  |            |                |                                                             |  |  |
| Logout                                                     | Select: Select                                                                                                    | ct One                  |                | View Copy    |                                  |            |                |                                                             |  |  |
| please do not forget to Log Out<br>and Close Your Browser. |                                                                                                    |                         |                |              |                                  |            |                |                                                             |  |  |
| Log Out                                                    | STEP 1 - SELE                                                                                                    | CT ACTION               |                |              |                                  |            |                |                                                             |  |  |
|                                                            | Available Tools: Upload File to Exam(s)                                                                                                    |                         |                |              |                                  |            |                |                                                             |  |  |
|                                                            | STEP 2 - SELECT FROM THE FOLLOWING COURSES                                                                                                    |                         |                |              |                                  |            |                |                                                             |  |  |
|                                                            | Hint: Check the box next to each student who should receive the exam you are uploading.                                                                                                    |                         |                |              |                                  |            |                |                                                             |  |  |
|                                                            | SB                                                                                                    | J <u>CRS</u>            | SEC            | Student Name | Туре                             | Date       | Time           | Status                                                      |  |  |
|                                                            | DACF/                                                                                                    | AKE 90210               | 01L            | Kodiak Dog   | In-Person Exam<br>(taken at DAC) | 08/18/2021 | 11:00 AM       | Approved - <u>View Detail</u><br>Exam Uploaded: 1           |  |  |
|                                                            | DACF/                                                                                                    | AKE 90210               | 01L            | Kodiak Dog   | In-Person Exam<br>(taken at DAC) | 08/25/2021 | 09:00 AM       | Approved - <u>View Detail</u><br>Exam Instruction Specified |  |  |
|                                                            | STEP 3 - CON                                                                                                    | FIRMATION<br>Selections |                |              |                                  |            |                |                                                             |  |  |
|                                                            |                                                                                                    |                         |                |              |                                  |            |                |                                                             |  |  |

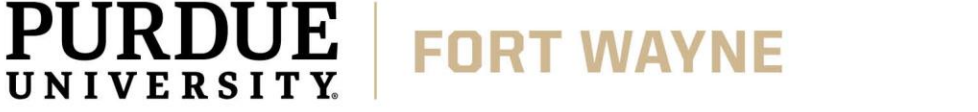

## **Uploading Exams in AIM**

#### Steps (CONT.):

PURDUE

UNIVERSITY

- Under "Views and Tools" go to 'Alternative Testing'
  - Click "Choose File" and navigate and select the exam file on your computer, then click "Open" once you have selected the file.
  - You can add an Exam File note if you choose to.
  - Click "Upload Exam."
  - Confirmation At the top of the page a green checkmark will appear and a note stating the "Exam was successfully uploaded."
- \*Please note: You can only upload exams after the student has scheduled to test in the DAC.\*

**FORT WAYNE** 

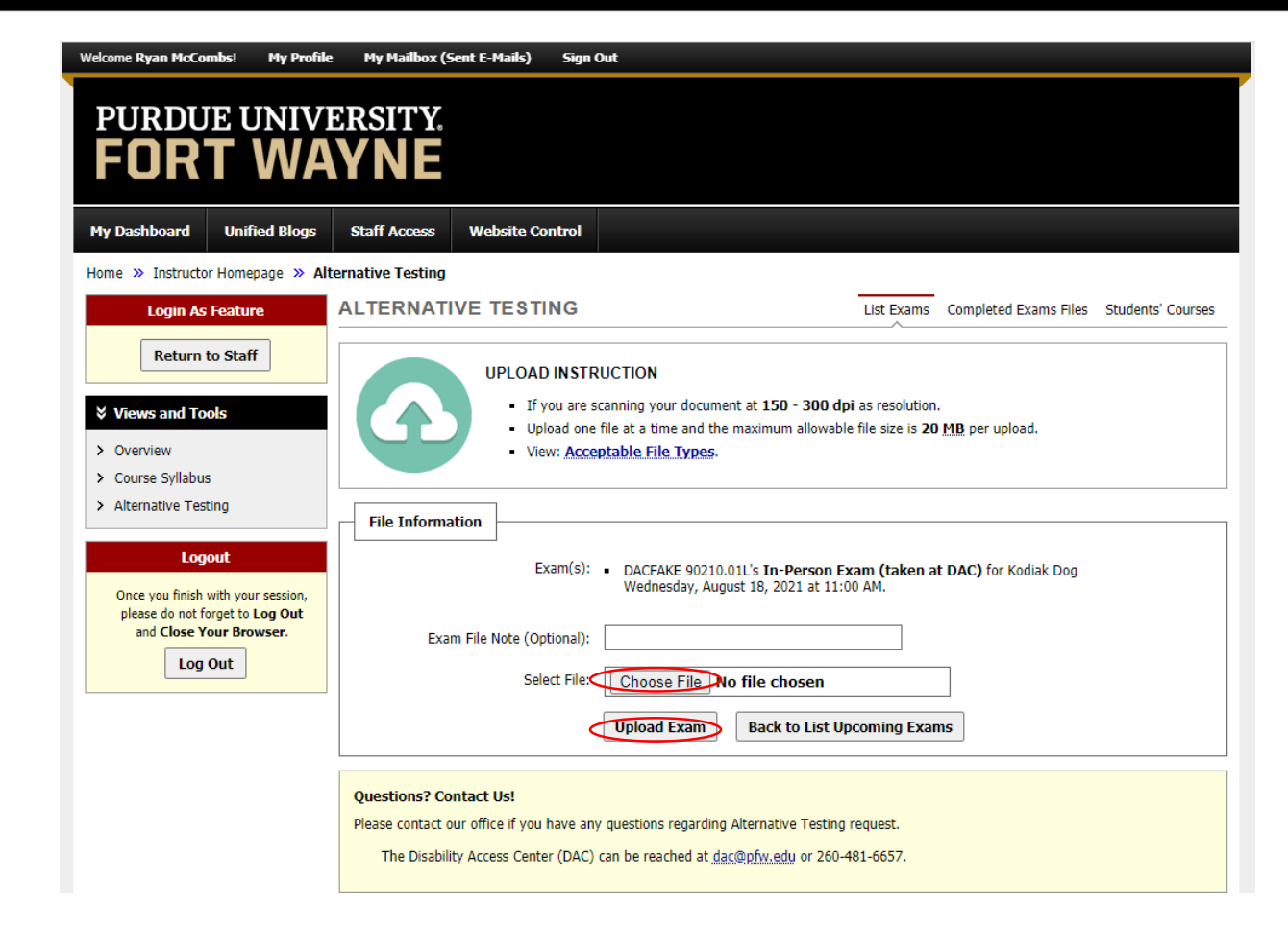

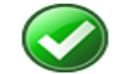

EXAM WAS SUCCESSFULLY UPLOADED

The file was successfully uploaded. If you need to upload another file, please use the file upload feature again.

## **QUESTIONS?**

#### **Contact the Disability Access Center:**

Email: dac@pfw.edu

Phone: 260-481-6657

Location: Walb Student Union, Room 113

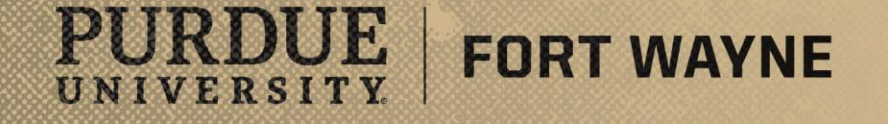